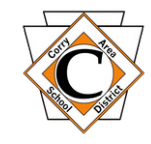

## Sapphire Activating Parent Portal

## http://portal.corrysd.net/

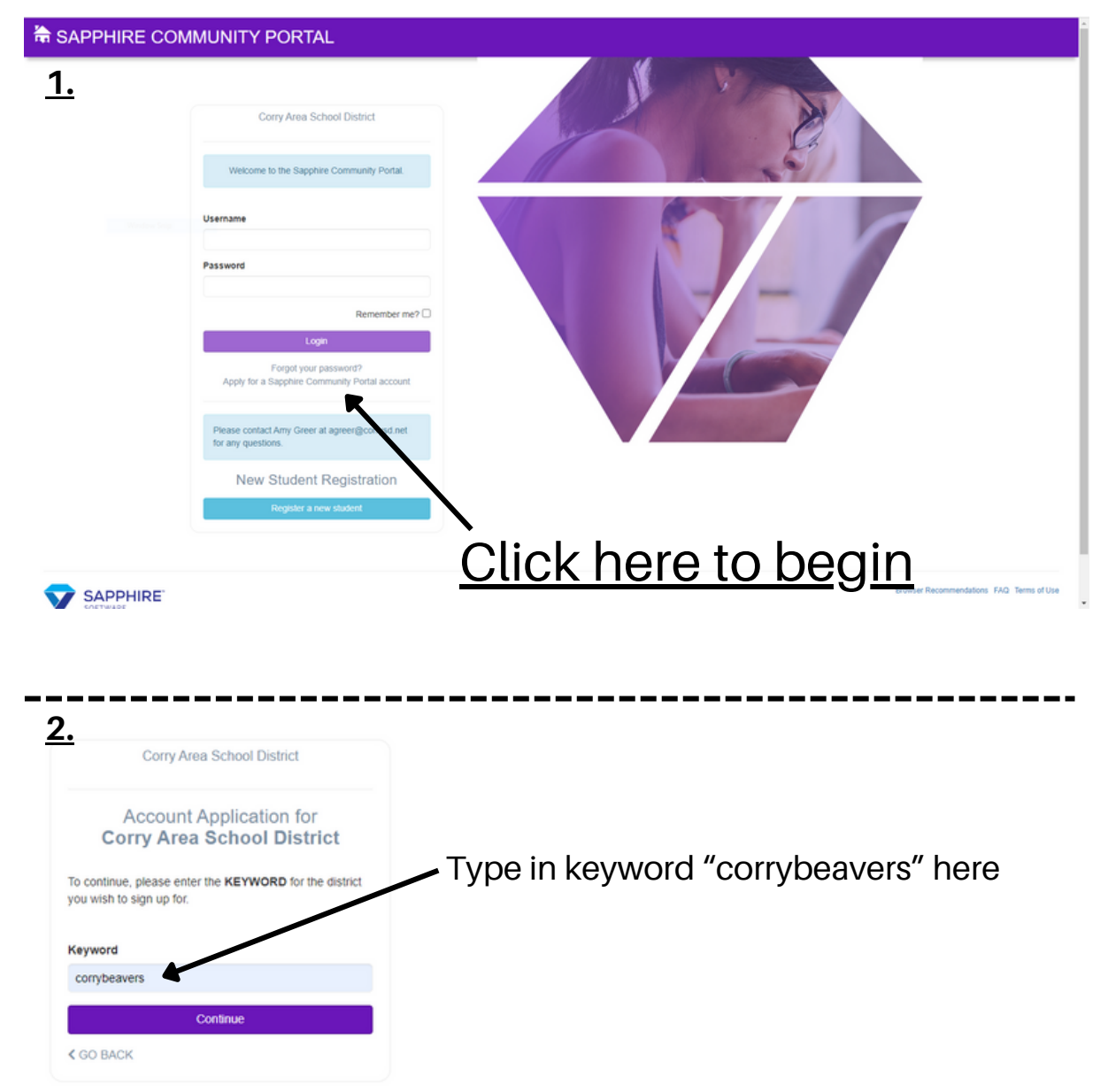

**<u>3.</u>** Please read the Sapphire Community Web Portal User Agreement, scroll to the bottom, check the "I have read and agree to the above policies" box, and click the Continue Button.

<u>**4.**</u> Complete Sapphire Community Web Portal Application and create user name, password, and security question/answer. Click the Continue and Print Buttons.

**<u>5.</u>** Once printed and signed, scan and email the document to <u>agreer@corrysd.net</u> or personally deliver it to the Corry Area Middle School Office. A confirmation email from Corry Area School District will be sent to your email once your account is activated.